## Wichtige Hinweise bzgl. unserer "MGO" App und der Vorgehensweise bei der Nutzung

1. Bitte als Nutzer des "Android" Betriebssystems den "Brave" Browser als mobilen Browser einsetzen – mit "Firefox" oder "Google Chrom" funktioniert einiges nicht.

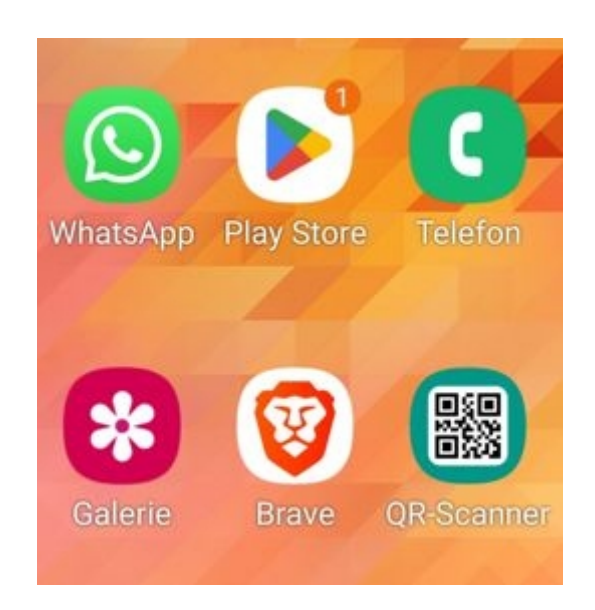

2. Bei geplanter Nutzung unserer App (empfehlen wir natürlich jedem dringend) immer <u>als erstes den erhaltenen MGO Partnerseitenlink</u> (<u>mehrgeld.online/benutzername</u>) in den "Brave" Browser des Handys geben und nicht vorher separat den Link zur App > SEHR WICHTIG!
Warum > Über die MGO Partnerseiten wird im "Brave" Browser der entspr. Cookie des Seiteninhabers gesetzt, der wichtig und entscheidend ist für jeden neuen Partner bzgl. der Zuordnung und somit der Einnahmen in allen mehrstufigen Partnerprogrammen.

Dieses gilt generell – also sowohl für Nutzer des "Android" – als auch für Nutzer des "IOS" Betriebssystems, also Iphones

3. Wenn unsere MGO Partnerseite im mobilien Browser aufgerufen wurde, den Button > zur App < anklicken – jetzt wird der Link zu unserer MGO App aufgerufen. 4. Kurze Anleitung zum Installieren der App:

Nachdem der Link zur App aufgerufen wurde, unten die 3 Punkte anklicken oder auf "teilen", je nach dem.

Dann auf "Zum Startbildschirm hinzufügen" (oder Homebildschirm) klicken. Die App benennen und auf "hinzufügen" klicken.

Danach müsste das Icon der App auf dem Bildschirm erscheinen.